## **XP LIST OF DEVICES**

- 1. Right-click "My Computer" and choose Properties.
- 2. On the System Properties window, switch to the Hardware tab and then click the Device Manager button.
- 3. To print a list of devices on your system, just choose "Action" and then "Print."
- 4. On the Print dialog, make sure to switch the report type to "All devices and system summary" and then click Print. Now you have a list of all the devices on your system.

## Example:

|          |                      | 🖳 Device Manager                                                                                                    | 1×                |
|----------|----------------------|----------------------------------------------------------------------------------------------------|-------------------|
|          | Syste                | File Action View Help                                                                                                    |                   |
| MIY      |                      |                                                                                                    | s                 |
|          |                      |                                                                                                    |                   |
|          |                      | 🗄 💘 Batteries                                                                                                    |                   |
| м        |                      | E Side drives                                                                                                    | 10                |
|          |                      | E 2 Display adapters                                                                                                    | ľ                 |
|          |                      | DVD/CD-ROM drives                                                                                                    |                   |
|          |                      |                                                                                                    |                   |
| N        | <b>6</b>             | E Service IDE ATA/ATAPI controllers                                                                                          |                   |
|          |                      | E S Intel(R) Unified Graphics Drivers                                                                                        |                   |
|          |                      | E Keyboards                                                                                                    |                   |
|          |                      | E O Mice and other pointing devices                                                                                          |                   |
| R        | Le la                | E Monitors                                                                                                    |                   |
|          |                      | Metwork adapters                                                                                                    |                   |
|          |                      | Non-Plug and Play Drivers                                                                                                    |                   |
|          |                      |                                                                                                    |                   |
|          | 8                    | E Sound, video and game controllers                                                                                          |                   |
|          |                      | E → Storage volumes                                                                                                    |                   |
|          |                      | En System devices                                                                                                    |                   |
|          |                      |                                                                                                    |                   |
| D        |                      |                                                                                                    |                   |
|          |                      |                                                                                                    | _                 |
|          |                      |                                                                                                    |                   |
|          | 2                    |                                                                                                    | Adobe             |
|          | Internet<br>Explorer | : Adobe Reader DriverGuide Jmax Calendar AOL Safety and AOL Computer control AC<br>7.0 Toolkit 2002 Security Center Check-Up | DL Quick<br>efere |
|          |                      |                                                                                                    |                   |
| <u>_</u> | Start                | 🛕 🥃 🗿 🚱 👿 🖞 🙄 👋 🔯 XP LIST OF DEVICES - Mi 🔍 Device Manager 🛛 🔍                                                               | 29 🧒 🗉            |
| _        |                      |                                                                                                    |                   |

Revised 6/1/2009 JMM